Os domínios de complementos são domínios que podem ser cadastrados além do domínio principal da sua loja virtual. Caso o seu domínio de desenvolvimento termine com **futurasistemas.com.br** será necessário adicionar um domínio de complemento para colocar a loja em produção.

Para adicionar um domínio, acesse primeiramente o painel administrativo do servidor do eComerce(cPanel). Caso ainda não possua acesso, pode encaminhar um e-mail para efutura@futurasistemas.com.br solicitando os dados do cPanel da sua loja virtual.

Após logar no cPanel, clique na opção **Domínios de Complementos**, conforme mostra a imagem abaixo:

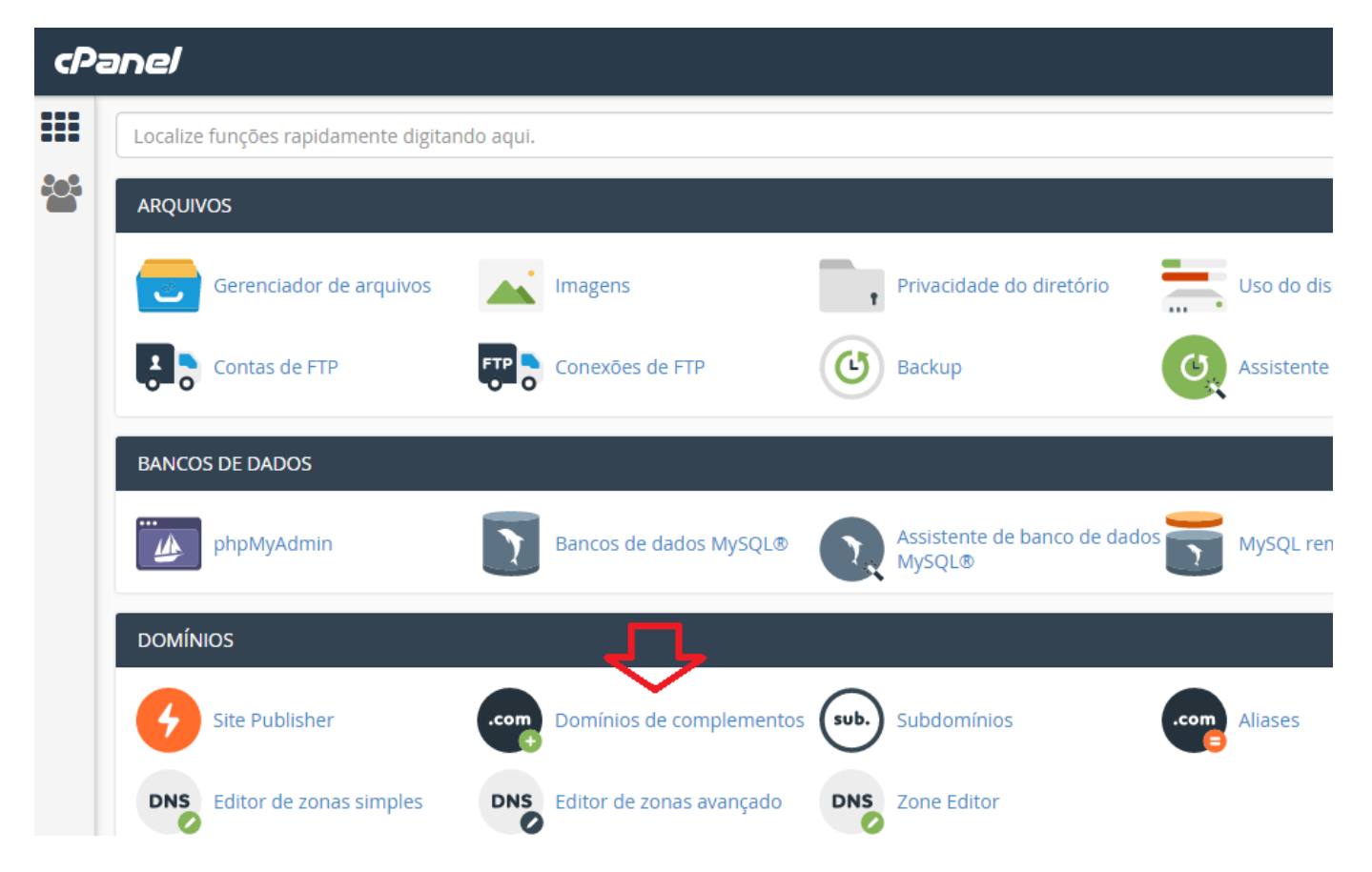

Em seguida, a seguinte a tela será aberta:

×

| cPanel |                                                                                                    |                            |
|--------|----------------------------------------------------------------------------------------------------|----------------------------|
|        | Domínios de complementos                                                                                                    |                            |
|        | Um domínio de complementos é um domínio adicional que o sistema armazena como um subdomínio do mais informações, leia o <u>documentation</u> . | site principal. Use domíni |
|        | Criar um domínio de complementos                                                                                                    |                            |
|        | meusite.com.br                                                                                                    |                            |
|        | Subdomínio                                                                                                    |                            |
|        | meusite                                                                                                    |                            |
|        | Raiz do documento 🐴/                                                                                                    |                            |
|        | /public_html/                                                                                                    |                            |
|        | Crie uma conta FTP associada a este Domínio de complementos.                                                                                   |                            |
|        | Adicionar domínio                                                                                                    |                            |
|        |                                                                                                    |                            |

Agora é necessário preencher os campos:

*Nome do Domínio:* É o endereço da sua loja virtual, deve ser preenchido sem o www;

**Subdomínio:** Este campo pode ser preenchido com a informação que foi gerada automaticamente.

**Raiz do documento:** Apague a informação que foi gerada automaticamente e digite /public\_html/

Após o preenchimento dos campos, clique em **Adicionar domínio** para finalizar o procedimento.